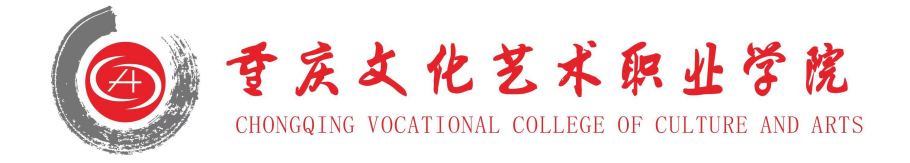

## 重庆文化艺术职业学院 "第二课堂成绩单"网络管理系统移动端

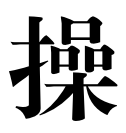

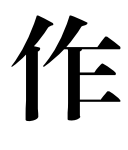

手

# 册

(学生版)

2023年4月

| 目录               |    |
|------------------|----|
| 一、 登录            | 2  |
| 二、 活动管理          | 5  |
| 1. 怎么发布活动?       | 5  |
| 2. 怎么查看活动是否申请成功? | 7  |
| 3. 怎么审核报名的成员     | 8  |
| 4. 活动怎么签到和签退?    | 9  |
| 5. 怎么取消活动        |    |
| 6. 如何复制活动        |    |
| 7. 如何提交主办方总结     | 13 |
| 三、 社团管理          | 14 |
| 1.如何创建社团         | 14 |
| 2.怎么管理社团成员       |    |

一、 登录

#### 1.登录企业微信(微信登录、手机号登录均可)

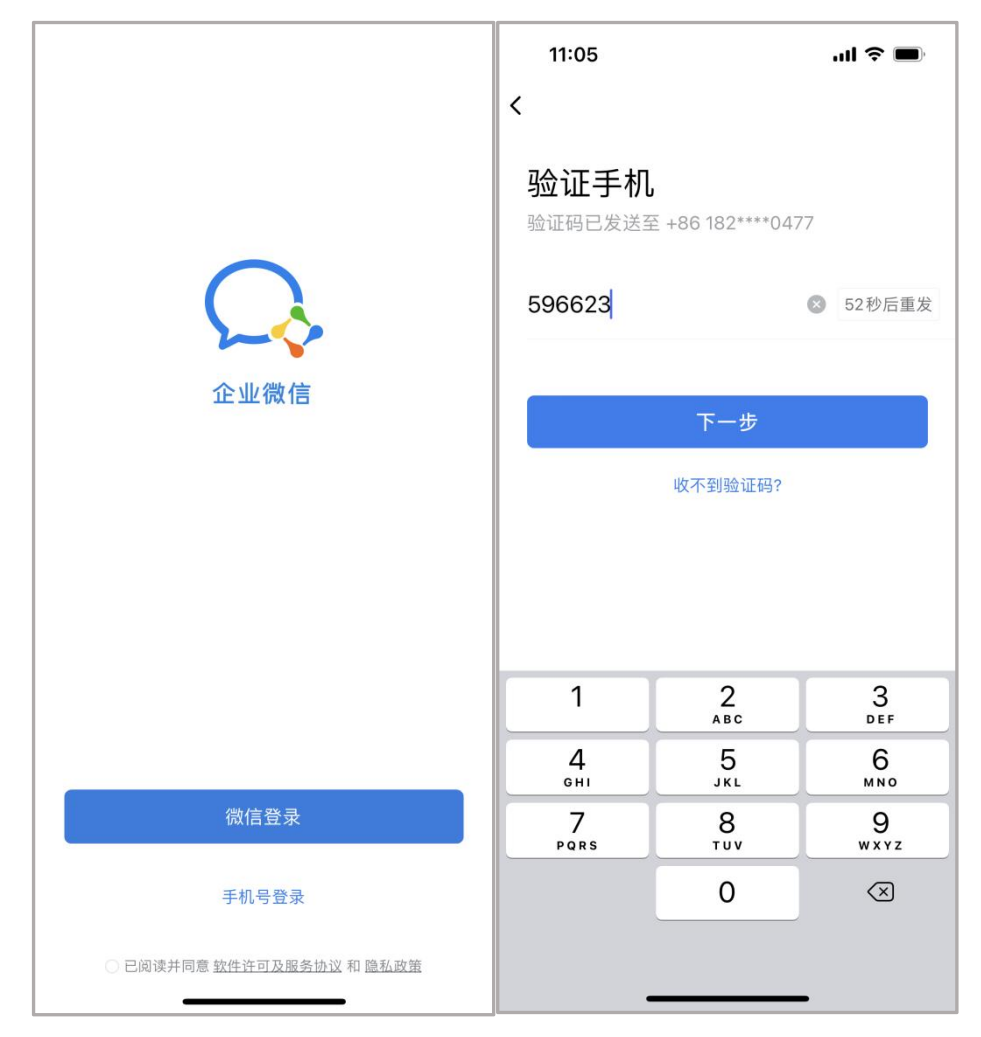

2.选择身份(重庆文化艺术职业学院)

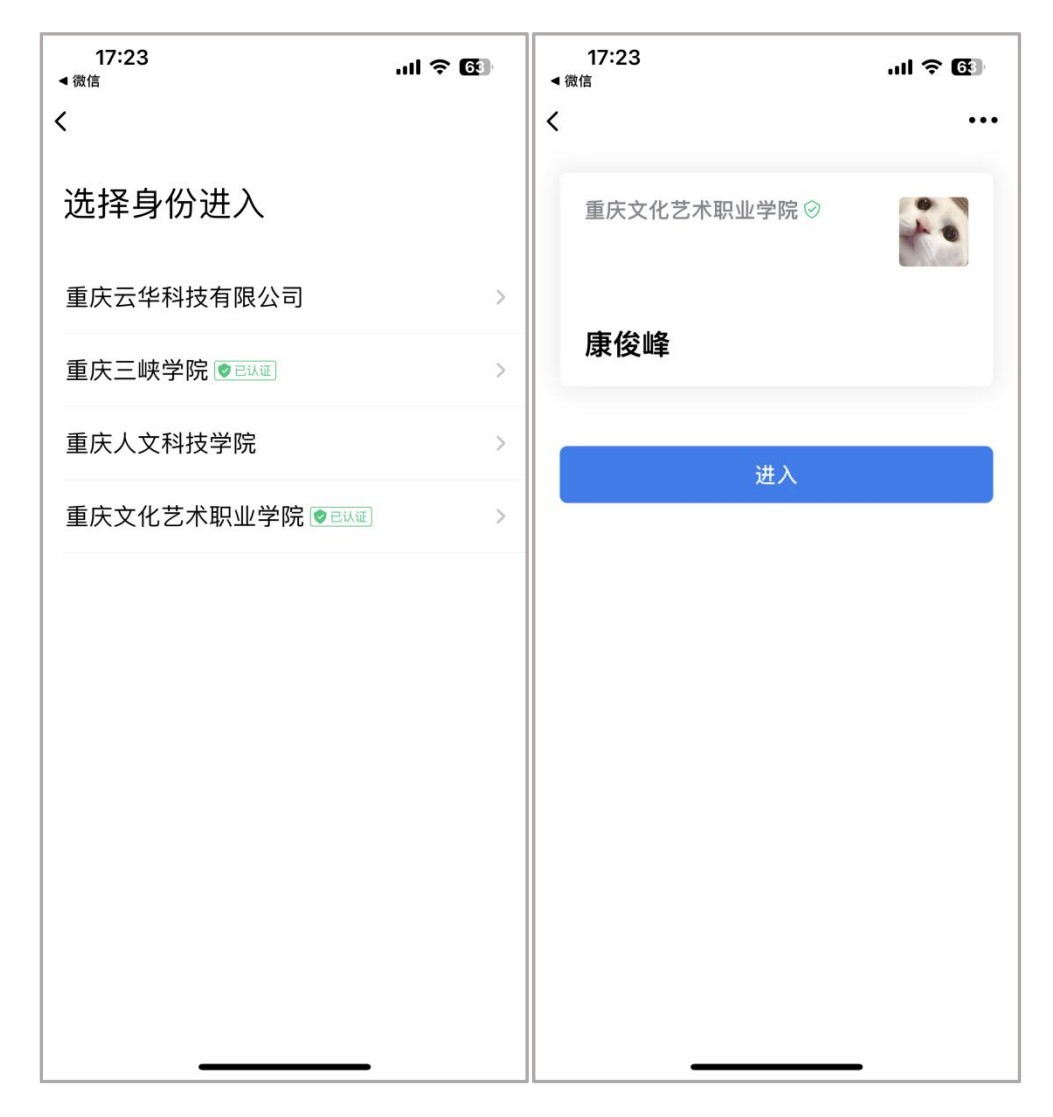

3.在工作台中找到"第二课堂"后,点击并绑定身份后进入"第 二课堂"首页

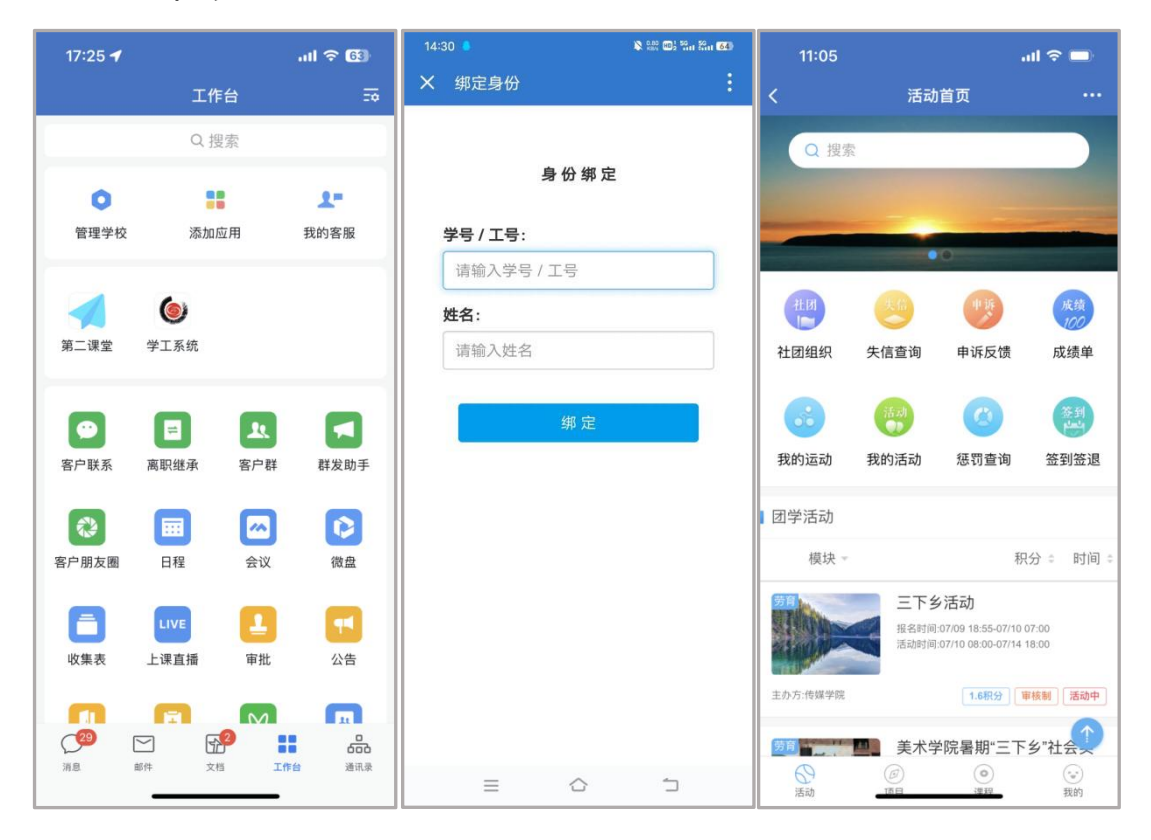

### 二、 活动管理

1. 怎么发布活动?

点击下方导航栏的【我的】

点击【发布活动】

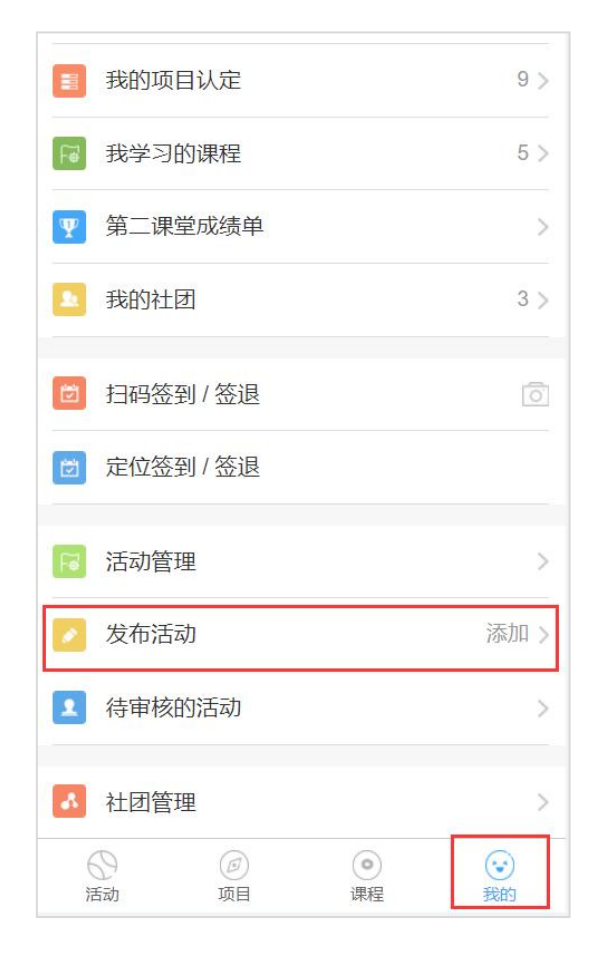

进入活动内容编辑页,根据实际活动内容依次填写活动名称、模块、 类别、实施内容与方式,活动积分(根据选择的积分标准部分含活动 时长)、主办方是否需要提交总结等内容。

|         |            | 主办方需要提交总结    | $\bigcirc$ |
|---------|------------|--------------|------------|
|         |            | 开启定位签到 / 签退  | $\bigcirc$ |
| 活动名称    | 请输入        | 报名时间         | 开始时间 🔞     |
| 主办方     | 清选择        |              | 结束时间 🛛 🔯   |
| 联系方式    | 请输手机号      | 取消报名时间限制     | 报名结束前 >    |
| 模块      | 请选择 >      | 活动时间         | 开始时间 🔞     |
| 类别      | 请选择 >      |              | 结束时间 🚳     |
| 实施内容与方式 | 请选择 >      | 活动详情 (限200字) |            |
| 活动积分    | 请选择 >      |              | •          |
| 活动地点    | 请选择 >      |              |            |
| 限制范围    | 请选择 >      |              |            |
| 报名后需审核  | $\bigcirc$ |              |            |
| 限制人数    | $\bigcirc$ |              |            |
| 活动签退    | $\bigcirc$ | 元素路径:        | 字数统计       |
| 需要提交总结  | $\bigcirc$ | 活动附件         | 上传活动附件 >   |

注意事项:1.活动发布后需等待相应老师进行审核,到达活动开始时间后未审核通过活动将会被自动判定拒绝,请合理预留审核时间。 2.若为需要记录时长的志愿者活动等,需要选择对应的积分标准,否则将无法发放时长

3.报名时间结束后,将会自动拒绝未通过学生,请同学们及时审核, 合理预留报名时间。

#### 2. 怎么查看活动是否申请成功?

点击我的——待审核的活动,可以查看到我发布的活动是否申请 成功。

| 1 我的项目认定    | 9 >                                                                 | 待审核        | 已通过                             | 未通过     |
|-------------|---------------------------------------------------------------------|------------|---------------------------------|---------|
| 13 我学习的课程   | 5 >                                                                 |            | "请党放心 强国有我"演<br>比赛              | 讲 2.0积分 |
| ▼ 第二课堂成绩单   | >                                                                   |            | 4束时间:9月14日 18:02<br>主办方:两江校区学生会 | THET    |
| ▲ 我的社团      | 3 >                                                                 | 申请时间:20223 | 年9月14日 17:54                    | 撤销      |
| ☑ 扫码签到/签退   | Ō                                                                   |            |                                 |         |
| ☑ 定位签到 / 签退 |                                                                     |            |                                 |         |
| 活动管理        | >                                                                   |            |                                 |         |
| 🕗 发布活动      | 添加 >                                                                |            |                                 |         |
| 1 待审核的活动    | >                                                                   |            |                                 |         |
| ▲ 社团管理      | >                                                                   |            |                                 |         |
|             | <ul> <li>         • ②         • ③         • ③         • ③</li></ul> |            |                                 |         |

#### 3. 怎么审核报名的成员

如果活动是审核制,将对申请加入活动的成员进行审核,点击我的——活动管理——报名——通过/拒绝。

| (1)<br>(清党放心 强国有我"演讲比<br>报名时间:9/14 17:55-9/14 18:00<br>活动时间:9/14 18:01-9/14 18:02 | 赛  | 待审核(0)  | 已通过(1)   | 未通过(0) |
|-----------------------------------------------------------------------------------|----|---------|----------|--------|
| 主办方:两江校区学生会     [2.0积分]    审核制    报名中                                             |    | Q 姓名/学· | 5        |        |
| 取消活动                                                                              | 签到 |         |          |        |
|                                                                                   |    |         |          |        |
|                                                                                   |    |         |          |        |
|                                                                                   |    |         |          |        |
|                                                                                   |    |         |          |        |
|                                                                                   |    |         |          |        |
|                                                                                   |    |         |          |        |
|                                                                                   |    |         |          |        |
|                                                                                   |    |         |          |        |
|                                                                                   |    | ○ 全选 Ē  | 3选: 0 拒绝 | 通过     |

#### 4. 活动怎么签到和签退?

待活动开始或者结束后,活动管理员发布二维码签到/签退,或 者定位签到/签退,学生可以在在我的界面,点击扫码签到/退或者定 位/签到/退。(PS:注意,活动成功报名后必须进行签到,或者签退, 若未及时操作,超过学校设置失信次数,会被列入失信名单,短期内 无法参加活动)

● 点击我的——活动管理——签到/签退

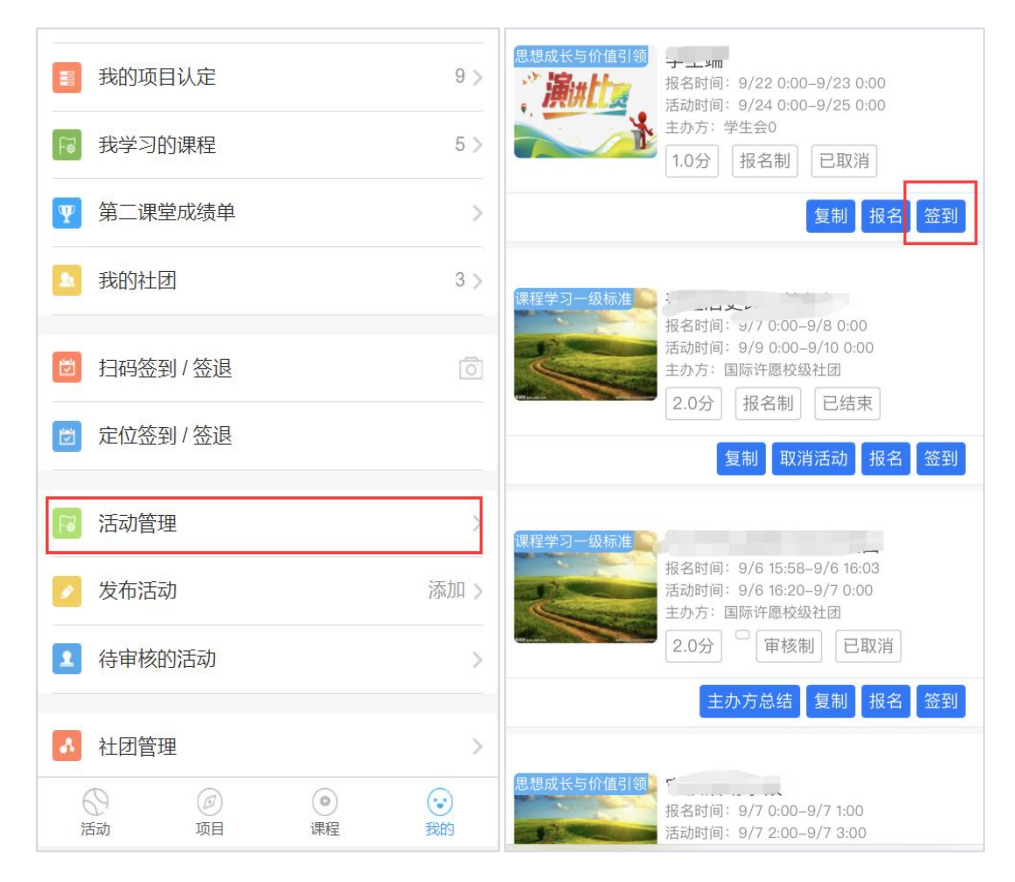

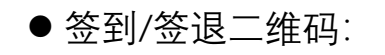

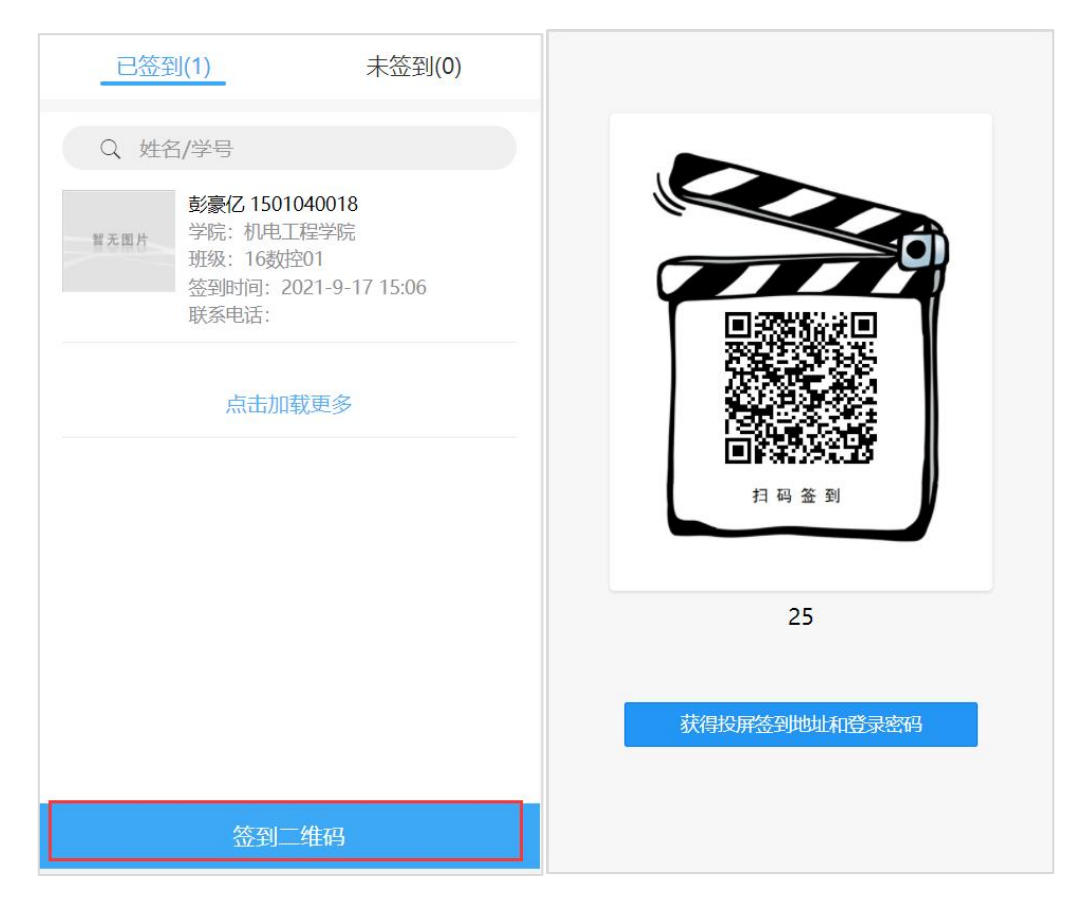

#### 5. 怎么取消活动

学生管理员点击我的——活动管理——取消活动,可以输入取消 理由后取消还未开始的活动。

| <b>我</b> 的项目认定                                                                                                    | 9 >    | 思想成长与价值引领<br>报名时间:9/22 0:00-9/23 0:00<br>活动时间:9/24 0:00-9/25 0:00                    |
|----------------------------------------------------------------------------------------------------|--------|--------------------------------------------------------------------------------------|
| 73 我学习的课程                                                                                                    | 5 >    | 1.0分 报名制 已取消                                                                         |
| 第二课堂成绩单                                                                                                    | >      | 复制报名签到                                                                               |
| ▲ 我的社团                                                                                                    | 3 >    | 课程学习一级标准                                                                             |
| □ 扫码签到/签退                                                                                                    | Ō      | 报名时间: 9/7 0:00-9/8 0:00<br>活动时间: 9/9 0:00-9/10 0:00<br>主办方: 国际许愿校级社团<br>2.0分 报名制 已结束 |
| ∂ 定位签到 / 签退                                                                                                    |        | 复制 取消活动 报名 签到                                                                        |
| <b>同</b> 活动管理                                                                                                    | >      | 课程学习一级标准                                                                             |
| ▶ 发布活动                                                                                                    | 添加》    | 福石山间。9/615:35-3/616:03<br>活动时间:9/616:20-9/70:00<br>主办方:国际许愿校级社团                      |
| 1 待审核的活动                                                                                                    | >      |                                                                                      |
| ▲ 社团管理                                                                                                    | >      | 主が力志知」を制                                                                             |
| Image: Constraint of the second second se | (1) 我的 | 思想成长与价值引领<br>报名时间: 9/7 0:00-9/7 1:00<br>活动时间: 9/7 2:00-9/7 3:00                      |

#### 6. 如何复制活动

学生管理员点击我的——活动管理——复制,可以复制自己发布的活动,跳转到发布活动界面快速发布相似活动。

| <ul> <li>我的项目认定</li> <li>我学习的课程</li> </ul>                                                                                                    | 9 ><br>5 ><br><sup>思想成长</sup> | 5分値引领<br>扱名时间: 9/22 0:00-9/23 0:00<br>活动时间: 9/24 0:00-9/25 0:00<br>主办方: 学生会0             |
|----------------------------------------------------------------------------------------------------|-------------------------------|------------------------------------------------------------------------------------------|
| ▼ 第二课堂成绩单                                                                                                    | >                             | 1.0万 报石刷 C4X/月<br>复制 报名 签到                                                               |
| ▲ 我的社团                                                                                                    | 3 〉 课程学习                      | □-级标准<br>报名时间: ッ/ 7 0:00-9/8 0:00<br>活动时间: 9/9 0:00-9/10 0:00                            |
| <ul> <li>☑ 扫码签到 / 签退</li> <li>☑ 定位签到 / 签退</li> </ul>                                                                                                    |                               | 2.0分     报名制     已结束       复制     取消活动     报名                                            |
| <b>活</b> 动管理                                                                                                    | 课程学习                          | ]一级标准<br>报名时间:9/6 15:58–9/6 16:03                                                        |
| <ul> <li>发布活动</li> <li>4</li> <li>4</li> <li>年</li> <li>6</li> <li>市</li> <li>核的活动</li> </ul>                                                                                                    | 添加 >                          | <ul> <li>活动时间: 9/6 16:20-9/7 0:00</li> <li>主か方: 国际许愿校级社团</li> <li>2.0分 (軍核制) </li> </ul> |
| ▲ 社团管理                                                                                                    | >                             | 主办方总结  复制  报名  签到                                                                        |
| ()         ()         ()         ()         ()         ()         ()         ()         ()         ()         ()         ()         ()         ()         ()         ()         ()         ()         ()         ()         ()         ()         ()         ()         ()         ()         ()         ()         ()         ()         ()         ()         ()         ()         ()         ()         ()         ()         ()         ()         ()         ()         ()         ()         ()         ()         ()         ()         ()         ()         ()         ()         ()         ()         ()         ()         ()         ()         ()         ()         ()         ()         ()         ()         ()         ()         ()         ()         ()         ()         ()         ()         ()         ()         ()         ()         ()         ()         ()         ()         ()         ()         ()         ()         ()         ()         ()         ()         ()         ()         ()         ()         ()         ()         ()         ()         ()         () <th()< th="">         ()         ()         ()&lt;</th()<> | ○ 思想成长<br>我的                  | 《与价值引领】<br>报名时间: 9/7 0:00-9/7 1:00<br>活动时间: 9/7 2:00-9/7 3:00                            |

#### 7. 如何提交主办方总结

学生管理员点击我的——活动管理——主办方总结,可以在活动 结束后作为主办方提交总结。

| 1 我的项目认定                                                                                                    | 9 > 2 2 通供                          | 值引领 <u></u><br>报名时间: 9/22 0:00-9/23 0:00<br>活动时间: 9/24 0:00-9/25 0:00                                            |
|----------------------------------------------------------------------------------------------------|-------------------------------------|----------------------------------------------------------------------------------------------------|
| 13 我学习的课程                                                                                                    | 5 >                                 | <ul> <li>主か方:学生会0</li> <li>1.0分</li> <li>报名制</li> <li>已取消</li> </ul>                                             |
| 第二课堂成绩单                                                                                                    | >                                   | 复制报名签到                                                                                                    |
| 1000 我的社团                                                                                                    | 3 > 课程学习一级                          | 标准                                                                                                    |
| ☑ 扫码签到/签退                                                                                                    |                                     | 报名时间: 9/70:00-9/80:00<br>活动时间: 9/90:00-9/100:00<br>主办方:国际许愿校级社团<br>2.0分 报名制 已结束                                  |
| ∂ 定位签到 / 签退                                                                                                    |                                     | 复制取消活动报名 签到                                                                                                    |
| 日 活动管理                                                                                                    |                                     |                                                                                                    |
|                                                                                                    | 课程学习一级                              | 标准                                                                                                    |
| ▶ 发布活动                                                                                                    | 添加 >                                | 标准<br>报名时间: 9/6 15:58–9/6 16:03<br>活动时间: 9/6 16:20–9/7 0:00<br>主办方: 国际许愿校级社团                                     |
| 人工 次 日 2       人工 次 市活动       (1)       (1)       (1)       (1)       (1)       (1)       (1)       (1)       (1)       (1)       (1)       (1)       (1)       (1)       (1)       (1)       (1)       (1)       (1)       (1)       (1)       (1)       (1)       (1)       (1)       (1)       (1)       (1)       (1)       (1)       (1)       (1)       (1)       (1)       (1)       (1)       (1)       (1)       (1)       (1)       (1)       (1)       (1)       (1)       (1)       (1)       (1)       (1)       (1)       (1)       (1)       (1)       (1)       (1)       (1)       (1)       (1)       (1)       (1)       (1)       (1)       (1 | 添加 >         >                      | 「振進<br>报名时间: 9/6 15:58-9/6 16:03<br>活动时间: 9/6 16:20-9/7 0:00<br>主か方: 国际许愿校级社团<br>2.0分 ■ 庫核制 已取消                  |
| <ul> <li>✓ 发布活动</li> <li>▲ 待审核的活动</li> <li>▲ 社团管理</li> </ul>                                                                                                    | 添加 >     课程学习一级       添加 >        > | <ul> <li>振准<br/>报名时间: 9/6 15:58-9/6 16:03<br/>活动时间: 9/6 16:20-9/7 0:00<br/>主办方: 国际许愿校级社团</li> <li>2.0分</li></ul> |

## 三、 社团管理

#### 1 .如何创建社团

● 社团管理员可以点击我的——我的社团——创建社团

| <ul> <li>学号:</li> <li>学院:</li> <li>专业:</li> <li>研级:</li> </ul> |                    | Ĵ.      | · · · · · · · · · · · · · · · · · · · |       |
|----------------------------------------------------------------|--------------------|---------|---------------------------------------|-------|
|                                                                |                    | 我加入的    | 我申请的                                  | 我创建的  |
| ▶ 我的活动                                                         | 11 >               | () 保守() | 学院足球社                                 | 人数:4人 |
| ? 未签到活动                                                        | 3 >                |         | 影球吧                                   |       |
|                                                                | 5 >                |         |                                       |       |
| <b>我的项目认定</b>                                                  | 9 >                |         |                                       |       |
| 7 我学习的课程                                                       | 5 >                |         |                                       |       |
| 第二课堂成绩单                                                        | ×                  |         |                                       |       |
| 我的社团                                                           | 3 >                |         |                                       |       |
| □ 扫码签到/签退                                                      | Ō                  |         |                                       |       |
| 回         回         ●           活动         项目         课程       | <ul><li></li></ul> |         |                                       |       |

● 编辑信息,最后提交申请

| +<br>社団标志<br>图片最佳分辨率240*240 |   |
|-----------------------------|---|
| 请输入                         |   |
| * 社团级别                      |   |
| 请选择社团级别                     | > |
| 请选择社团级别                     |   |
| 校级                          |   |
| 院系级                         |   |
| 请输入                         | _ |
| 提交申请                        |   |

#### 2 . 怎么管理社团成员

社团管理员怎么管理社团成员以及维护社团相关信息,并在成员 管理中查看成员的社团职务。

| 1 我的项目认定                              | 9 >  | ● <b>● ●</b> ● | <b>育学院足球社</b><br>起来踢球吧 | -    | 人数:4人 |
|---------------------------------------|------|----------------|------------------------|------|-------|
| ₩ 我学习的课程                              | 5 >  | 成员管理           | 成员审批                   | 信息维护 |       |
| 第二课堂成绩单                               | >    |                |                        |      |       |
| ▲ 我的社团                                | 3 >  |                |                        |      |       |
| ☑ 扫码签到/签退                             | Ō    |                |                        |      |       |
| 🔁 定位签到 / 签退                           |      |                |                        |      |       |
| ☑ 活动管理                                | >    |                |                        |      |       |
| ✓ 发布活动                                | 添加 > |                |                        |      |       |
| 1 待审核的活动                              | >    |                |                        |      |       |
| ▲ 社团管理                                | >    |                |                        |      |       |
| ()         ()           活动         项目 | )    |                |                        |      |       |

#### ● 查看社团成员

| 负责人          |                                                              |
|--------------|--------------------------------------------------------------|
| 新元照片<br>新元照片 | 欧鑫泉<br>1504010240 / 艺术工程学院<br>甘冬荣社团职务<br>1404300006 / 艺术工程学院 |
| 成员           |                                                              |
| 智无图片         | 甘冬荣 社团职务<br>1404300006 / 艺术工程学院                              |
| 11 无面片       | 王璐璇<br>1504030010 / 艺术工程学院                                   |
| 新无面片         | <b>陈国松</b><br>1504040010 / 艺术工程学院                            |
| NAMP         | <b>黄维丽</b><br>1504040080 / 艺术工程学院                            |
| 留无面片         | 黄振韬<br>1504100011 / 信息工程学院                                   |
|              |                                                              |

● 审批社团成员申请

| 待审核 | 已审核      |
|-----|----------|
|     |          |
|     |          |
|     |          |
|     |          |
|     |          |
|     |          |
|     |          |
|     |          |
|     |          |
|     |          |
|     |          |
|     |          |
|     |          |
|     | 全部拒绝全部同意 |

● 社团信息修改

|        | <b>・</b><br>())<br>())<br>())<br>())<br>())<br>())<br>())<br>() |
|--------|-----------------------------------------------------------------|
| 社团描述   |                                                                 |
| 一起来踢球吧 |                                                                 |
|        |                                                                 |
|        |                                                                 |
|        |                                                                 |
|        |                                                                 |
|        | 但左                                                              |
|        | 1本1子                                                            |
|        |                                                                 |
|        |                                                                 |
|        |                                                                 |
|        |                                                                 |
|        |                                                                 |